## How to install Mavbox TV on Roku and Apple IOS Devices

Step 1. Turn on Roku Unit. Make sure you have a good WiFi connection and the unit is working properly.

Step 2. On Roku, go to the Seach option and click it to open a keypad. You want to search for IBO PLAYER PRO. Once you find it, download the app.

Step 3. Go to HOME page of Roku and on the right side is a list of all of your apps. The one we just installed is at the bottom of the list, so scroll down and open IBO PLAYER PRO.

Step 4. When you first open the app, at the bottom of the screen it will show you the MAC Address and Device Key. Take a photo of these or write them down as you will need them soon.

Step 5. You can do this step from your phone or computer. Go to

https://iboplayer.pro and open the web site.

About IBO Player Pro.

IBO Player Pro is a 3 rd party app. It works on Roku, Apple and Samsung Smart TVs. You can

use the app for free for 7 days. After the trial, the one time cost is only 7.99 Euros. That's just

under \$9 USD. We have done extensive research and testing and feel this is a great value.

Step 6. In the web site, Click on MANAGE PLAYLISTS. It will then ask

you for your MAC Address and Device Key – You took a photo of this

earlier or wrote it down from your TV screen and click submit.

Step 7. Below the orange bar, you will see a play list called DEMO. Go to

the right hand site and delete the DEMO Playlist.

Step 8. Just above the orange bar, click on ADD XC PLAYLIST.

Step 9. Enter the following.

Playlist name – Mavbox.

Playlist Host - http://ky-iptv.com:25461

Username – Your Mavbox Username

Password - Your Mavbox Password

## Protect Playlist – Leave this blank. Do NOT check this box.

Click SUBMIT

It should now show Mavbox under the list of Playlists.

Step 10. On Roku, close the IBO Player Pro App. Now, Open the IBO

Player Pro App. On front screen, bottom right – click on Change Playlist.

Step 11. On this page, you should now see the Mavbox Playlist in a blue

box. Click it to install.

Step 12. Verify that the date found in the upper right corner of the home screen is your Mavbox expiration date. This shows it's properly connected.

Now click on Live, Movies and Series to watch TV.

Concerning your Mavbox Credentials you need in the earlier step. We will be sending you an email within 2 hours, as long as it's not between 11pm and 10am while we are closed. If so, look for our email in the morning. Once your trial is over, go to <u>http://mavbox.com/tv</u> and purchase more time. We will activate your account and username and password will not change.

When paying for the service you may pay monthly, or enter our autopay system that will take care of all future payments for you and send you email notifications along the way. You can cancel at any time.